### **REGISTRATION** COMPLETE

If you have correctly followed the 3 steps, a confirmation screen will appear stating you have successfully registered with the National Data Center.

| ienol Dota Center   Chapter 13 Bankrup                                | try Case Information - Nicrosoft Internet Exp                            | skoer                              |                                         |
|-----------------------------------------------------------------------|--------------------------------------------------------------------------|------------------------------------|-----------------------------------------|
| at they revolute tests tests                                          |                                                                          | 1.60 0.00                          |                                         |
| a • O · 🖪 🖻 🖬 🖓 🖓 🚥                                                   | u Xissue 🍋 🕅 🖑 🖉 . 🗖                                                     | 14.23                              |                                         |
| https://www.13dai.acenter.com/                                        |                                                                          |                                    | 😸 🛃 Ga 🛛                                |
| A                                                                     |                                                                          |                                    | COCH IN                                 |
| NATIONAL DAIA CENTER                                                  |                                                                          |                                    |                                         |
| and Contracting La                                                    | territies and                                                            |                                    |                                         |
| support contact Us A                                                  | sout the NDC                                                             |                                    |                                         |
| F                                                                     |                                                                          |                                    |                                         |
| Exclusive Source of Con-<br>in a world of hundreds of Chapter 1       | solidated Chapter 13 Case an<br>13 Tustees finally one source of consol- | d Claims Data<br>dated Tostee data |                                         |
| In a reason of the ferrows of a taget of                              |                                                                          |                                    |                                         |
| Login to NDC                                                          | Dubtors                                                                  | (Transform                         | Conditors                               |
| Username:                                                             | Debtors                                                                  | Trustees                           | & Attorneys                             |
|                                                                       |                                                                          |                                    |                                         |
| SISN IN                                                               |                                                                          |                                    |                                         |
| Purple, Your Parameter                                                |                                                                          |                                    |                                         |
|                                                                       |                                                                          |                                    |                                         |
| ATTENTION                                                             |                                                                          |                                    |                                         |
| have you have field a Chapter 13<br>batiouptcy and would like to view | User and Red In Charles 13                                               | ten unte a materialiten finitenni  | fee you allo that managing on a data di |
| CALCULATION AND A CALCULATION AND AND AND AND AND AND AND AND AND AN  | bankruptcy? Are you currently                                            | Data Center trustee? Are you       | data? Whether you are a an investor,    |
| OUT S DRUGO HOW                                                       | administered plan? Have you been                                         | NDC serves its Trustees and the    | acoustion firm or national law firm, we |
|                                                                       | here to help. This site lets you view                                    | Circ stars to been more            | percentage or management of             |
|                                                                       | any time.                                                                | CITY HER OF BEILING 8.             | use of data. Let us show you how.       |
|                                                                       | Click Here to get started.                                               |                                    | Click Here to learn more.               |
|                                                                       |                                                                          |                                    |                                         |
|                                                                       |                                                                          |                                    | A Chicago                               |
|                                                                       |                                                                          |                                    |                                         |

**Helpful Hint:** Write down your Username and Password on a piece of paper and keep it in a safe place.

### CONTACT THE NDC

If you are having trouble registering for a new Username and Password please click on the "Contact Us" tab and fill out the requested information.

| Hor                          | 10 | Support | Contact Us | About the NDC |  |
|------------------------------|----|---------|------------|---------------|--|
| CONTACT US   OFFICE LOCATION |    |         |            |               |  |

Once in the "Contact Us" window, it is very important that ALL information is entered into the form. Providing the requested information will minimize the necessary steps in establishing a user account.

## CONTACT THE NDC continued

 $\odot$  Be specific when writing your message so that your questions can be addressed promptly.

|                                                                                                    | Contact the National Data Center                                                                                                    | Once you                       |
|----------------------------------------------------------------------------------------------------|----------------------------------------------------------------------------------------------------|--------------------------------|
| Fill out the form<br>representatives to<br>they usually reply<br>looking for an ir<br>section before ser<br>(* REQUIRED) | below to contact the National Data Center. Our account<br>y their best to respond to your request within 48 hours, and<br>in a much shorter hime. For specific case question you may try<br>istant answer in our Frequently Asked Questions (FAQ's)<br>dding us a request. | have inputted<br>all the       |
| Member Type *                                                                                                    | Please Select Member Type 💙                                                                                                    | requested                      |
| First Name *                                                                                                    |                                                                                                    | information.                   |
| Last Name *                                                                                                    |                                                                                                    |                                |
| Email Address *                                                                                                    |                                                                                                    | Click Sena.                    |
| Phone Number *                                                                                                    |                                                                                                    |                                |
| (FOR DEBTORS ONLY                                                                                                    | )                                                                                                    |                                |
| Trustee Name                                                                                                    | Please Select Your Trustee                                                                                                    | Please                         |
| Case Number                                                                                                    |                                                                                                    | expect 1-2                     |
| Message *                                                                                                    |                                                                                                    | business day<br>response time. |
| SEND                                                                                                    |                                                                                                    |                                |

The National Data Center handles Chapter 13 cases for the entire United States. We will respond to your request as quickly as possible.

You may also contact the National Data Center by calling (866) 938-3639. Please have the following information ready when calling the National Data Center:

⊕ Case Number

- ⊙ Name of Chapter 13 Trustee assigned to your case
- Oscial Security Number
- Email Address

NOTE: The National Data Center (NDC) consolidates data from a majority of Chapter 13 Trustees. This information is sent to us by the Chapter 13 Trustee and then posted on www.13datacenter.com for debtors to access. This data is also made available to creditors that have an interest in a particular case. Specific questions about your Chapter 13 case must be directed to the Chapter 13 Trustee assigned to your case.

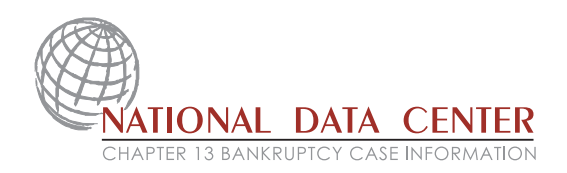

### HOW TO ACCESS YOUR CHAPTER 13 CASE INFORMATION ON THE INTERNET

Welcome! This website resource has been made available by your Chapter 13 Trustee to give you the latest information as you carry out your Chapter 13 payment plan. The service is free to debtors to help you clearly monitor the progress you are making toward your financial recovery. To view your case online, you must register for a Username and Password on our website, www.13datacenter.com.

To begin, enter www.13datacenter.com into your Internet browser and locate the box below:

### ATTENTION

Have you have filed a Chapter 13 bankruptcy and would like to view your case information?

GET STARTED NOW

#### **NEW USER**

You are a New User if you have never accessed your case information on either www.ndc13.com or www.13datacenter.com websites.

 ● Click on the button "Get Started Now" to register for a Username and Password.

#### **GETTING STARTED**

Please have the following information with you when registering for a Username and Password

↔ Your Chapter 13 Bankruptcy Petition

## **DEBTOR REGISTRATION FOR CASE ACCESS**

# **STEP 1**

Aftrer Clicking on "Get Started Now" you will be asked a series of questions to confirm your identity.

| ┩ Step 1<br>Enter Case Info                               | ormation                             | Step 2<br>Security                      | Questions                         | <b>Step 3</b><br>Create User Account                      |
|-----------------------------------------------------------|--------------------------------------|-----------------------------------------|-----------------------------------|-----------------------------------------------------------|
| In order to gain<br>first verify certa<br>appears on your | access to<br>in inform<br>court issu | ) view you<br>ation. Ple<br>Jed petitio | r bankruptcy<br>ase enter a<br>n. | case information you must<br>Il information exactly as it |
| (* REQUIRED)<br>First Name *                              |                                      |                                         |                                   | 0                                                         |
| Last Name *                                               |                                      |                                         |                                   |                                                           |
| Case Number *                                             | xx                                   | - ****                                  |                                   |                                                           |
| SSN *                                                     | xxx                                  | - XX                                    | - XXXX                            |                                                           |
| SUBMIT                                                    |                                      |                                         |                                   |                                                           |

It is very important that you enter your information **EXACTLY** as it appears on your petition: your first and last name, case number and social security number.

**NOTE:** Your case number must be 7 digits.

After you have entered all the requested information, Click Submit. If your information was entered incorrectly you will return to Step 1. Please re-check your information and Click Submit again.

If you receive multiple error messages please use the form on the "Contact Us" tab. An NDC representative will contact you by email to assist.

# **STEP 2**

After submitting your information on the first screen you will be taken to the second screen, Step 2.

| Step 1<br>Enter Case Inform                 | ation 🍠 Step 2<br>Security Questions                            | Step 3<br>Create User Account |
|---------------------------------------------|-----------------------------------------------------------------|-------------------------------|
| Please select the co<br>information appears | rrect choice from each of thre<br>on your court issued petition | ee lists below as the<br>n.   |
| (* REQUIRED)                                |                                                                 |                               |
| Creditor Name *                             | Choose Your Correct Cred                                        | itor Name 🛛 🕐                 |
| Mailing Address *                           | Choose Your Correct Maili                                       | ng Address 🔽 🕕                |
| Trustee Name *                              | Choose Your Correct Trus                                        | tee Name 🛛 🔽 🕕                |
| SUBMIT                                      |                                                                 |                               |

**CREDITOR NAME** – Please select one of the creditor names listed. The creditor name that you select must be one of the creditors listed on your petition.

**MAILING ADDRESS** – Please select your correct mailing address. The mailing address should be your personal mailing address, not the mailing address of the creditor.

**TRUSTEE NAME** – Please select the name of the Chapter 13 Trustee that has been assigned to your case. The name of the trustee assigned to your case is on your petition. Click Submit.

# **STEP 3**

After correctly answering the questions on the second screen you will be taken to the third screen, Step 3.

| Step 1<br>Enter Case Information                                                                       | Step 2<br>Security Questions Step 3<br>Create U                                                                                    | ser Account                                  |
|----------------------------------------------------------------------------------------------------|----------------------------------------------------------------------------------------------------|----------------------------------------------|
| To complete the New Dr<br>Username and Password<br>active email address,<br>successfully setting up yo | abtor Access application process pl<br>d, maximum 8 characters each, ar<br>You will receive a conformation<br>ur NDC User Account. | ease select a<br>d enter your<br>email after |
| (* REQUIRED)                                                                                           |                                                                                                    |                                              |
| Username *                                                                                             | Between 5-8 Characters                                                                                                    | 0                                            |
| Confirm Username *                                                                                     |                                                                                                    |                                              |
| Password *                                                                                             | Between 5-8 Characters                                                                                                    |                                              |
| Confirm Password *                                                                                     |                                                                                                    |                                              |
| Email Address *                                                                                        |                                                                                                    | 0                                            |
| Confirm Email Address *                                                                                |                                                                                                    |                                              |
| SUBMIT                                                                                                 |                                                                                                    |                                              |

**USERNAME** – Choose a Username that you would like to use to log on to view your case information. (maximum 8 characters)

**CONFIRM USERNAME** – Retype Username to confirm the Username you have chosen.

**PASSWORD** – Choose a password and enter it. (maximum 8 characters)

**CONFIRM PASSWORD** – Retype Password to confirm the Password you have chosen.

EMAIL ADDRESS - Enter your Email Address.

**CONFIRM EMAIL ADDRESS** – Re-type your Email Address to confirm the correct email address. Click Submit.